Onslow County Schools Purchasing Dept
Online Purchasing Training

# Purchase Order Lookup – Option 21

1. Type "21" for the Vendor PO Inquiry and press "enter"

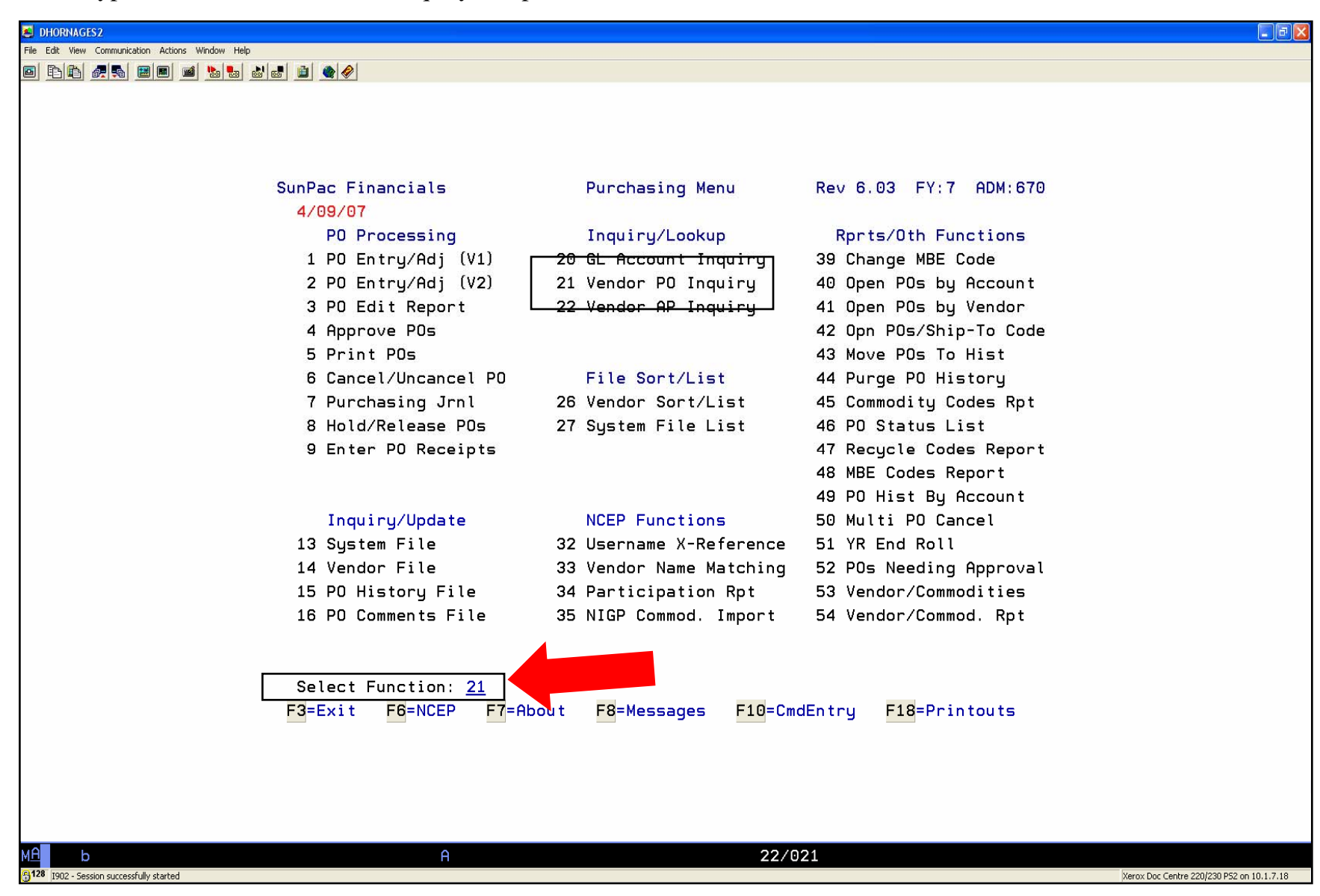

2. Choose the option of how you want to lookup the purchase order and press "enter"

Note: Always use the default "C" for Current Purchase Orders.

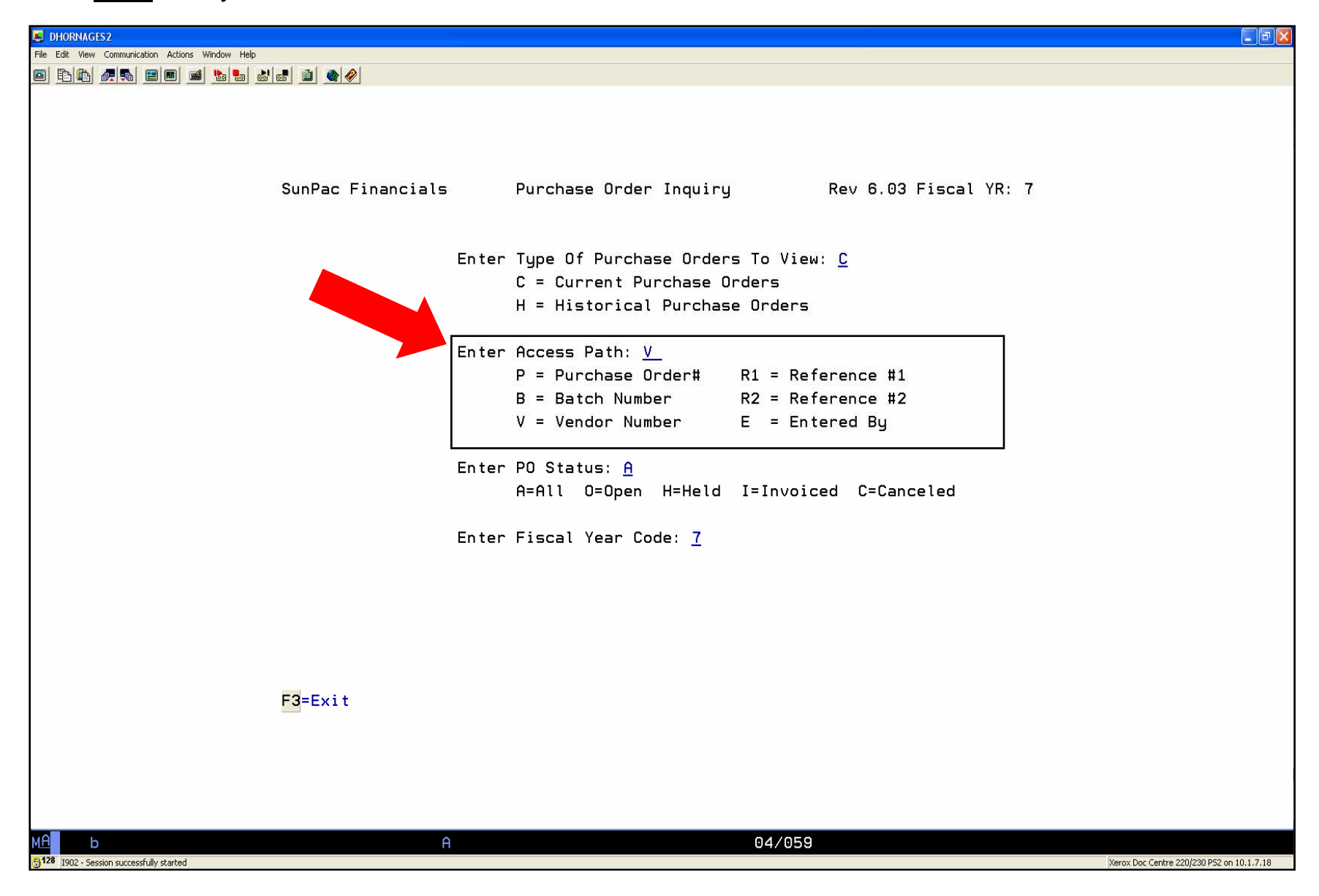

3. Type the Vendor Number and press "enter"

**<u>NOTE</u>**: If you don't know the vendor number, press "F6 Key" for Vendor Lookup.

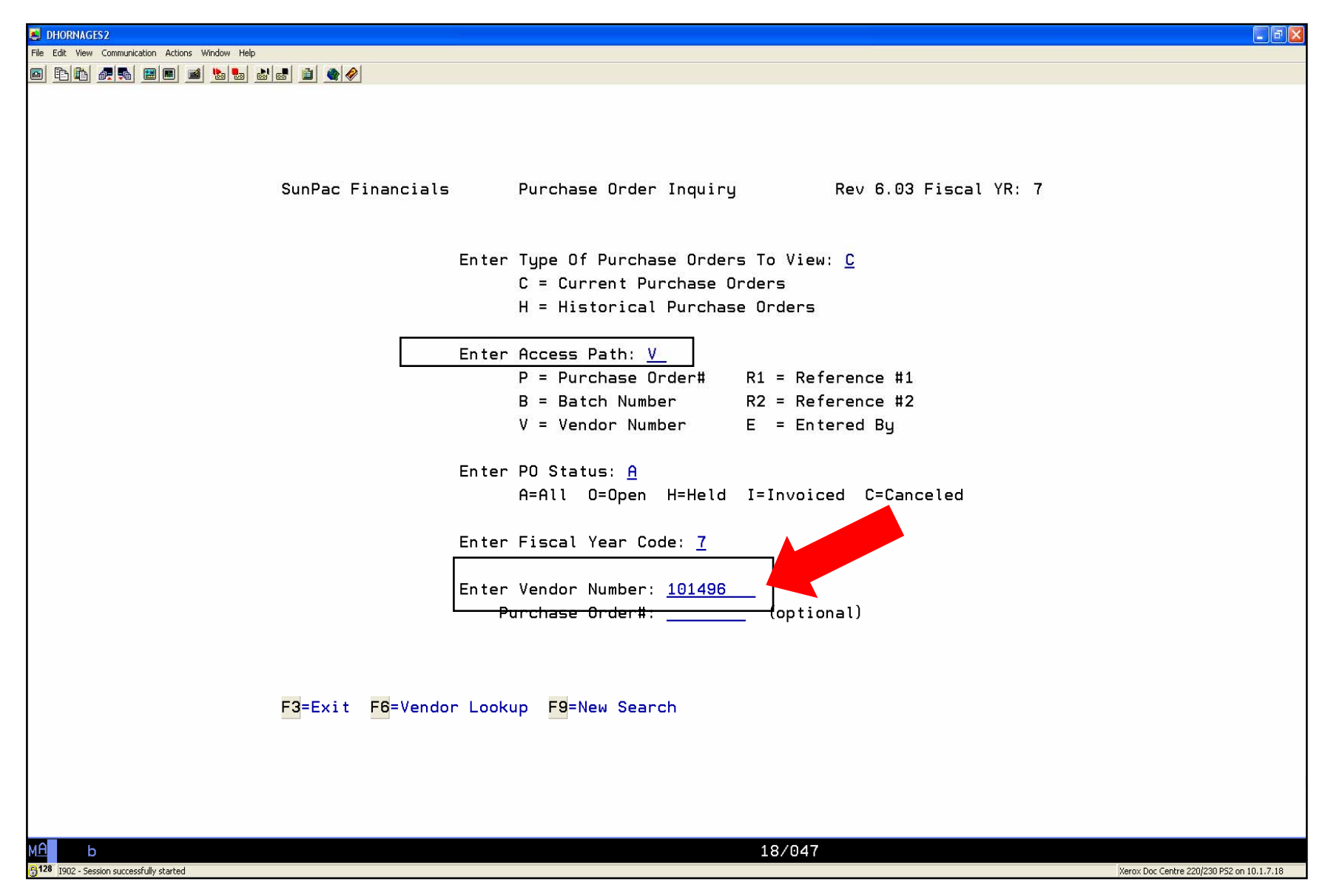

4. Type the first part of "Vendor Name" and Press "enter"

## <u>Note</u>:

"Y" is the default for "On Hold", "Registered", and "Unregistered"

"M" is the default for "(M)aster File" (*NOTE*: "(*S*)taging File" will not have any PO's)

| HORNAGES2                                                                                                    |             |
|----------------------------------------------------------------------------------------------------|-------------|
| Edit View Communication Actions Window Help                                                                                                    |             |
|                                                                                                    |             |
| VENDOR NUMBER LOOKUP<br>Enter> Vendor Short-Name: <u>BENDER</u> or<br><u>MBE Code</u> or<br><u>MBE Code</u> or<br><u>NCEP IDH</u> /<br>Show> On Hold? Y Registered? Y Unregistered? Y<br>Visit Vendor (M)aster File or Vendor (S) taging File? M<br><u>F12=Cancel</u> |             |
|                                                                                                    |             |
|                                                                                                    |             |
|                                                                                                    | - 10 1 7 10 |
| jouz - session successruity started Xerox Doc Centre 220/230 PS2 c                                                                                                    | n 10.1.7.18 |

- 5. Select the vendor, type sequence number and "enter"
- 6. Press "enter" again to view the purchase order numbers for the vendor you chose
- 7. Select the PO number you wish to view and enter the corresponding sequence, press "enter". Use the "F1 Key" to view the next set of purchase orders for that vendor.
- **NOTE:** The "Stat" shows the status of the PO (i.e. INVD = Fully Invoiced, OPEN = PO open, CANCE = PO has been cancelled)

| dit View Communication Actions Window Help<br>S-last Description Last Description Last Description |
|----------------------------------------------------------------------------------------------------|
|                                                                                                    |
|                                                                                                    |
|                                                                                                    |
|                                                                                                    |
| SunPac Financials Purchase Order Summary Rev 6.03 Fiscal YR: 7                                     |
|                                                                                                    |
| Current POs BENDER-BURKOT SCHOOL SUPPLIES Page: 31                                                 |
| <br>Ln PO# PO Date Ref #1 Vendor Batch Stat Amount O/B                                             |
|                                                                                                    |
| 1 (0594/ 2/12/07 X BENDER-BU PMM021207 NVD 198.11 1/H                                              |
| 2 (06960 2/12/07 A BENDER-DU PMMC21207 OPEN 995.00 1/H                                             |
| 4 707005 2/14/07 DP - 325 BENDER-BU M021301 UPEN 160.30                                            |
| 5 707012 2/14/07 MS/340 BENDER-BU 340021407 INVD 229.51                                            |
| 6 707033 2/15/07 X BENDER-BU CL02152007 INVD 238.59                                                |
| 7 707081 2/16/07 X BENDER-BU AMP021607 INVD 519.07                                                 |
| 8 707195 2/21/07 X BENDER-BU DAH022107 CANCE .00                                                   |
| 9 707272 2/22/07 X BENDER-BU TCB022207 OPEN 527.60 Y/A                                             |
| 10 707292 2/23/07 X BENDER-BU TB022307 OPEN 3792.83                                                |
| 11 707325 2/26/07 X BENDER-BU JHB022607 INVD 764.50 Y/A                                            |
| 12 707331 2/26/07 MS/340 BENDER-BU 340022607 INVD 429.48 Y/A                                       |
| 13 707342 2/26/07 X BENDER-BU JB022607 OPEN 1583.37                                                |
| 14 707344 2/26/07 XBENDER-BU_THORE 7 INVD 92.48                                                    |
|                                                                                                    |
| Enter Line Number For More Infd: 8                                                                 |
| <mark>F1</mark> =Next <mark>F2</mark> =Prev F3=Exit <del>F7=Cha</del> hge View F9=PrevScrn         |
|                                                                                                    |
|                                                                                                    |
|                                                                                                    |
|                                                                                                    |
| 22/036                                                                                             |
| 12 Section successfully started                                                                    |

- 8. To view the PO details, press "F5 Key" for PO Lines, Press "F5 Key" for a view of Po line item details and press "F7 Key" to view additional comments.
- 9. Use the "F9 Key" Previous Screen to move back to the previous screen and the "F3 Key" to exit the purchase order view completely.

| A DHORNAGES2                                                                                                    |                                     |
|----------------------------------------------------------------------------------------------------|-------------------------------------|
| File Edit View Communication Actions Window Help                                                                                                    |                                     |
|                                                                                                    |                                     |
| SunPac Financials Purchase Order Inquiry Rev 6.03 Fiscal YR: 7<br>Current POs<br>Admin: 670 PO#: 707195 Vendor No: 101496 Batch ID: DAH022107                                                                         |                                     |
| Name: BENDER-BURKOT SCHOOL SUPPLIES PO Date 2/21/07 Deliv Date 2/21/07<br>Over Budget/Limit? N / N Approved By:<br>Expire Date: 6/30/07 Released By: Entered By: DEBBIE                                               |                                     |
| Mdse Amt: .00 Encumber? Y Place Inv On Hold? N<br>Disc Amt: .00 Encumber? Y Percent: 10.00 Auto Distr? Y<br>Frt Amt : .00 Encumber? Y Percent: Auto Distr? Y<br>Tax Amt : .00 Encumber? Y Percent: 6.75 Auto Distr? Y |                                     |
| Delv To: DANNY SHEPARD Printed? Y 2/23/07<br>PO Type: PO Blanket PO? N<br>Encumb Amt: .00                                                                                                    |                                     |
| Ship To: ONSLOW COUNTY SCHOOLS       Status: CANCELED SrcSys:         DIST CENTER / PURCHASING DEPT       Ref No: X / D.HORNAGE         200 BROADHURST ROAD       Ref No: X / D.HORNAGE                               |                                     |
| JACKSONVILLE, NC 28540 Audit Info<br>Date: 2/23/07 Time: 12:25:55                                                                                                    |                                     |
| F1=Next F2=Prev F3=Exit F5=P0 Lines F7=Comments F9=PrevScrn =                                                                                                    |                                     |
|                                                                                                    |                                     |
| MA         b         23/078           3/128         1902 - Session successfully started         Xerox                                                                                                    | Doc Centre 220/230 P52 on 10.1.7.18 |